## HOW TO CREATE A NEW MYSCHOOLBUCKS (MSB) ACCOUNT

1. Navigate to https://www.myschoolbucks.ca/ and click Sign Up Free

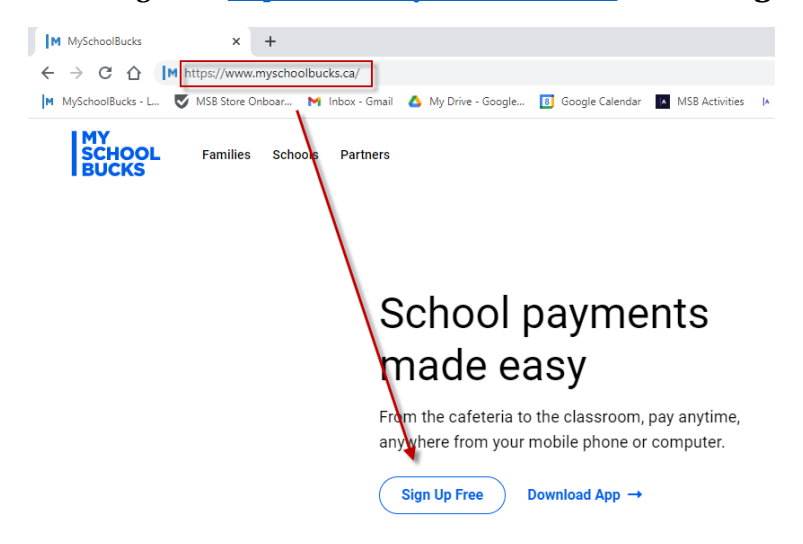

2. Enter your email address and click GET STARTED

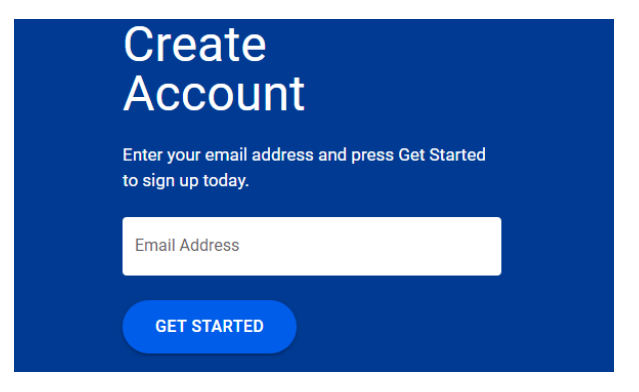

3. Fill in your information and click CONTINUE

| MY<br>SCHOOL<br>BUCKS | ) English 👻                                                                                                    | Log In |
|-----------------------|----------------------------------------------------------------------------------------------------|--------|
|                       | Create your Account                                                                                                    |        |
|                       | Hi, Your email address is<br>your username. Let's finish setting up your account.<br>It will just take a minute.                                        |        |
|                       | Your First Name                                                                                                    |        |
|                       | Your Last Name                                                                                                    |        |
|                       | Mobile Phone Number                                                                                                    |        |
|                       | Allow us to send text messages for password resets*                                                                                                    |        |
|                       | * Message and data rates may apply. Msg freq varies. Text HELP to<br>58864 for help. Text STOP to 58864 to cancel.<br>Terms of Service   Privacy Notice |        |
|                       | BACK                                                                                                    |        |

NOTE: If you already have a MSB account, skip to step 10 to add another child or go to the MSB Noon Lunch Supervision - Parents manual. 4. Enter in the password you would like to use and click CREATE ACCOUNT

| MY<br>SCHOOL<br>BUCKS |                                                   | 🕀 English 👻                                   | Log In |
|-----------------------|---------------------------------------------------|-----------------------------------------------|--------|
|                       | Password<br>Next, choose a pass                   | d Setup<br>word for your new<br>user account. |        |
|                       | Password                                          |                                               |        |
|                       | Confirm Password                                  |                                               |        |
|                       | Show Password                                     |                                               |        |
|                       | Send me news, exclusiv emails                     | ve offers, and promotional                    |        |
|                       | By creating an account, I acce<br>Privacy Notice. | pt the Terms of Service and                   |        |
|                       | BACK                                              | CREATE ACCOUNT                                |        |

5. Review your account details and click LOG IN

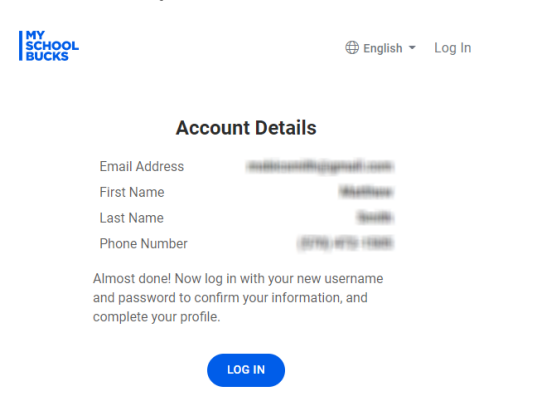

6. Enter your information, click Log In, and complete the 2-Step Verification

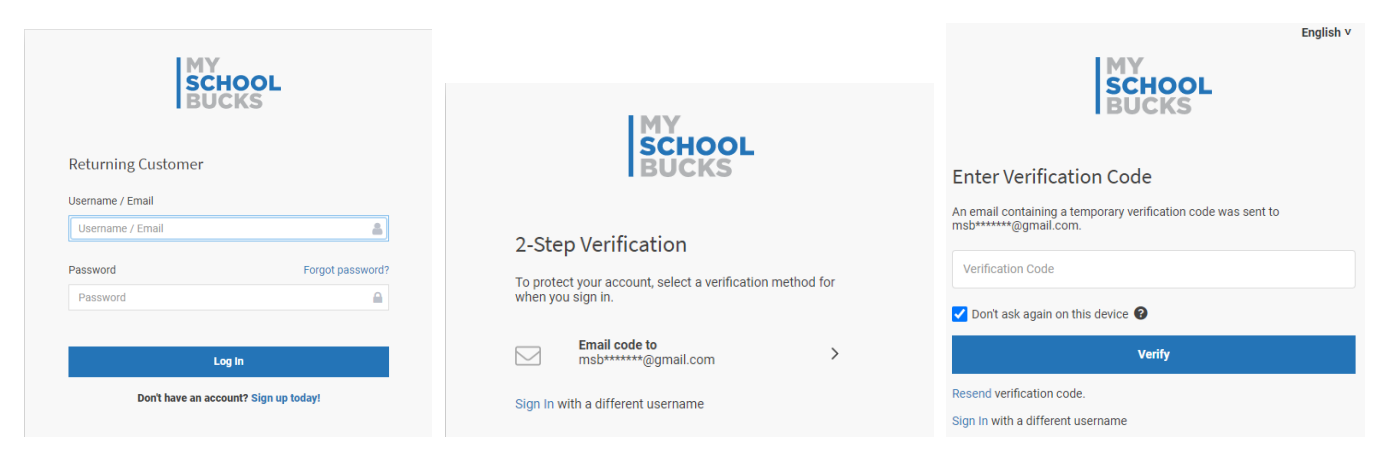

## 7. Once logged in, click Get Started

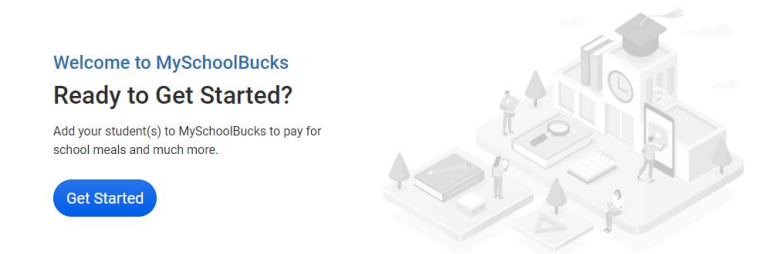

8. Select Greater Saskatoon Catholic Schools and click Add District

| Add    | District                               |        |              |
|--------|----------------------------------------|--------|--------------|
| Search | for your district by state or province |        |              |
| ۲      | Saskatchewan, Canada                   |        | ~            |
| ۲      | Greater Saskatoon Catholic Schools     |        | ~            |
|        |                                        | Cancel | Add District |

## 9. Select and answer your security questions and click Update Profile

| Make Your MySchoolBucks Account More Secure                                                                                                    |     |
|----------------------------------------------------------------------------------------------------|-----|
| We've recently added features to improve your MySchoolBucks experience and make it even more secure. Please take a minute to complete your User Profile. | )   |
| Security Question #1                                                                                                    |     |
| ? In what city did you attend high school?                                                                                                    | ~   |
| ? Answer #1                                                                                                    |     |
| Security Question #2                                                                                                    |     |
| ? What are the last 4 digits of your social security number?                                                                                             | ~   |
| ? Answer #2                                                                                                    |     |
| Update Prof                                                                                                    | īle |

**10.** Click the **Add Student** button on the home page and fill out the fields. Please note, the first name will be the legal first name of your child. In Edsby, it will be the first name listed for your child (not in quotation marks). Click **Find Student**.

| reate | er Saskatoon Catholic Schools                         |  |
|-------|-------------------------------------------------------|--|
| Tes   | st Elementary School 🗸                                |  |
| :     | Test                                                  |  |
| :     | Student                                               |  |
| ne o  | of the following is required to validate your student |  |
| 曲     | 01/01/2015                                            |  |
| or -  |                                                       |  |
| ٠     | Student #                                             |  |
|       |                                                       |  |

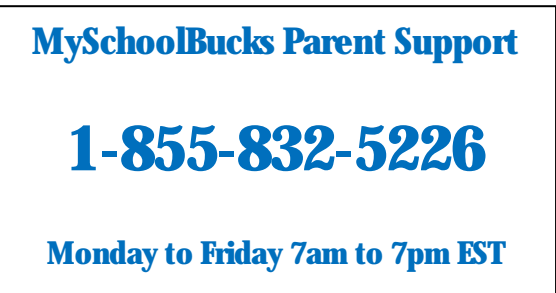

11. MSB will search for your student, if it is correct, click Add Student.

| Add Student                    |                |      |
|--------------------------------|----------------|------|
| School: Test Elementary School |                |      |
| First Name: Test               |                |      |
| Last Name: Student             |                |      |
| Grade: 2                       |                |      |
|                                |                | _    |
|                                | Cancel Add Stu | dent |
|                                |                | _    |
|                                |                |      |

12. Click Add Another Student to add another child or Finish to complete.

The student you selected has been successfully added to your household.

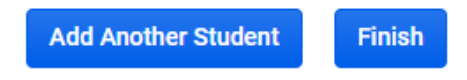

13. You may add or remove students at any time by clicking My Students in your profile.

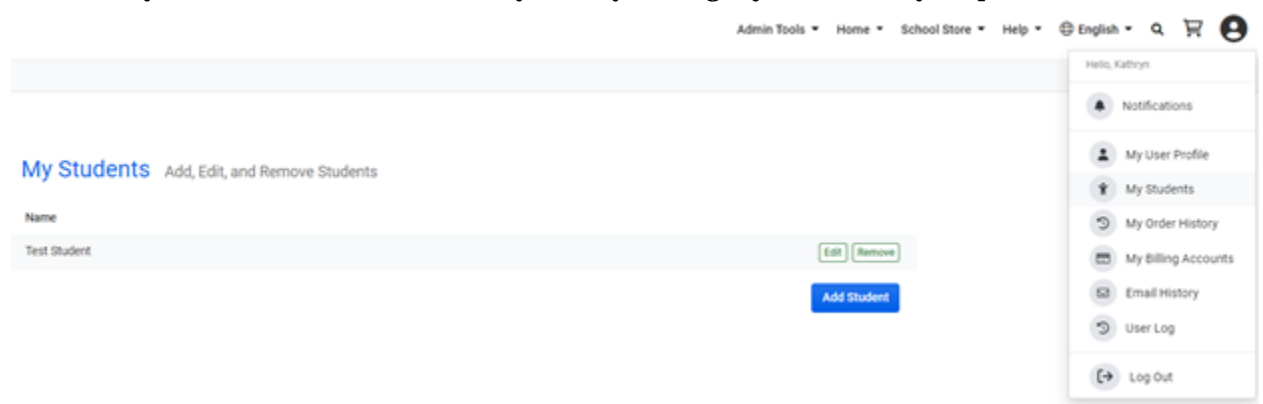